# SI 評量施作注意事項 一個人帳號

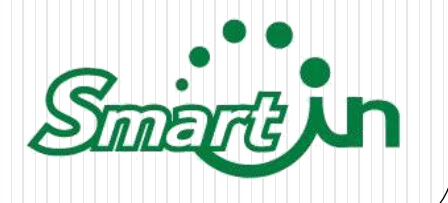

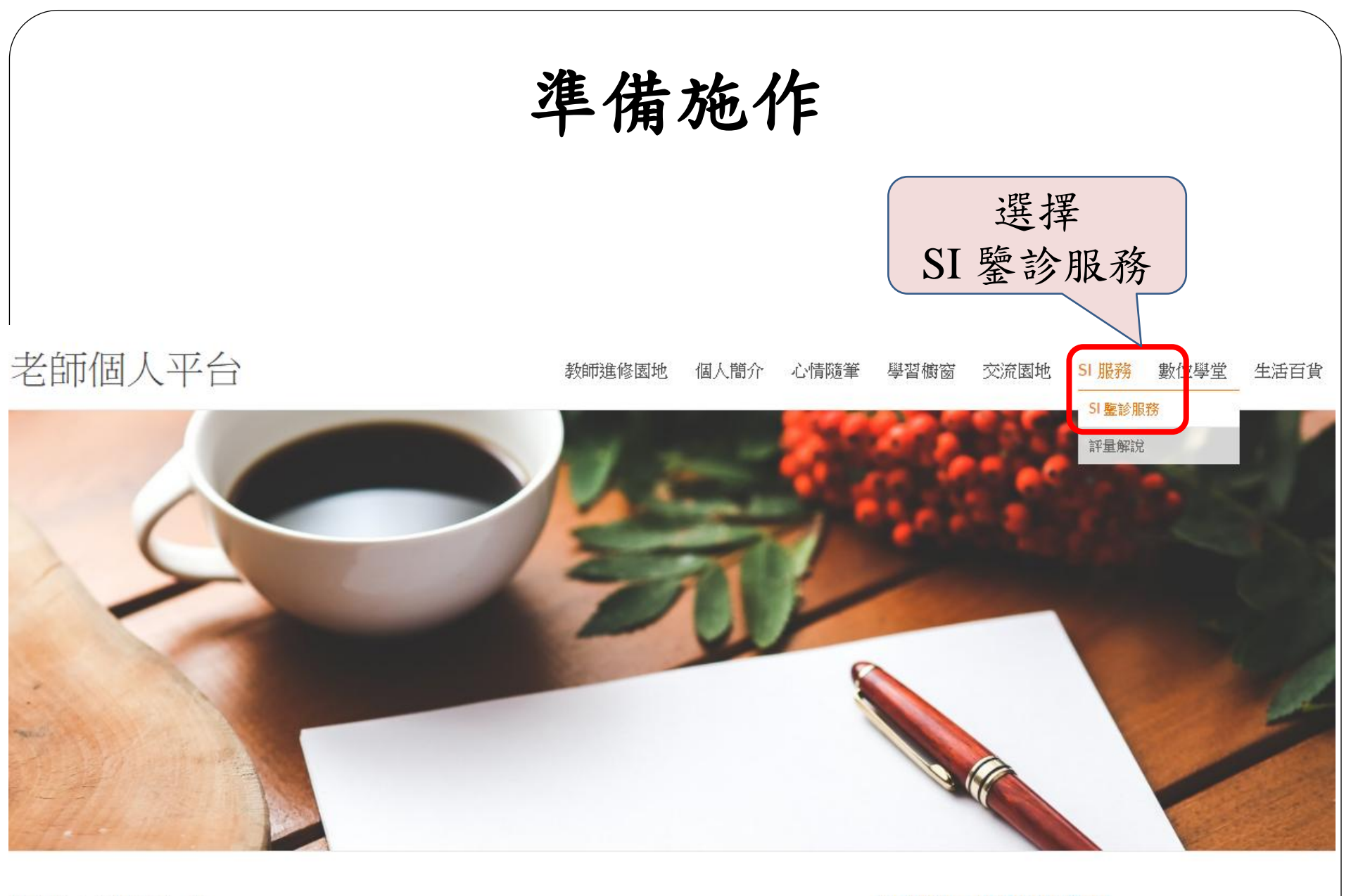

閱讀心得與分享

>後台管理 >老師平台操作手冊

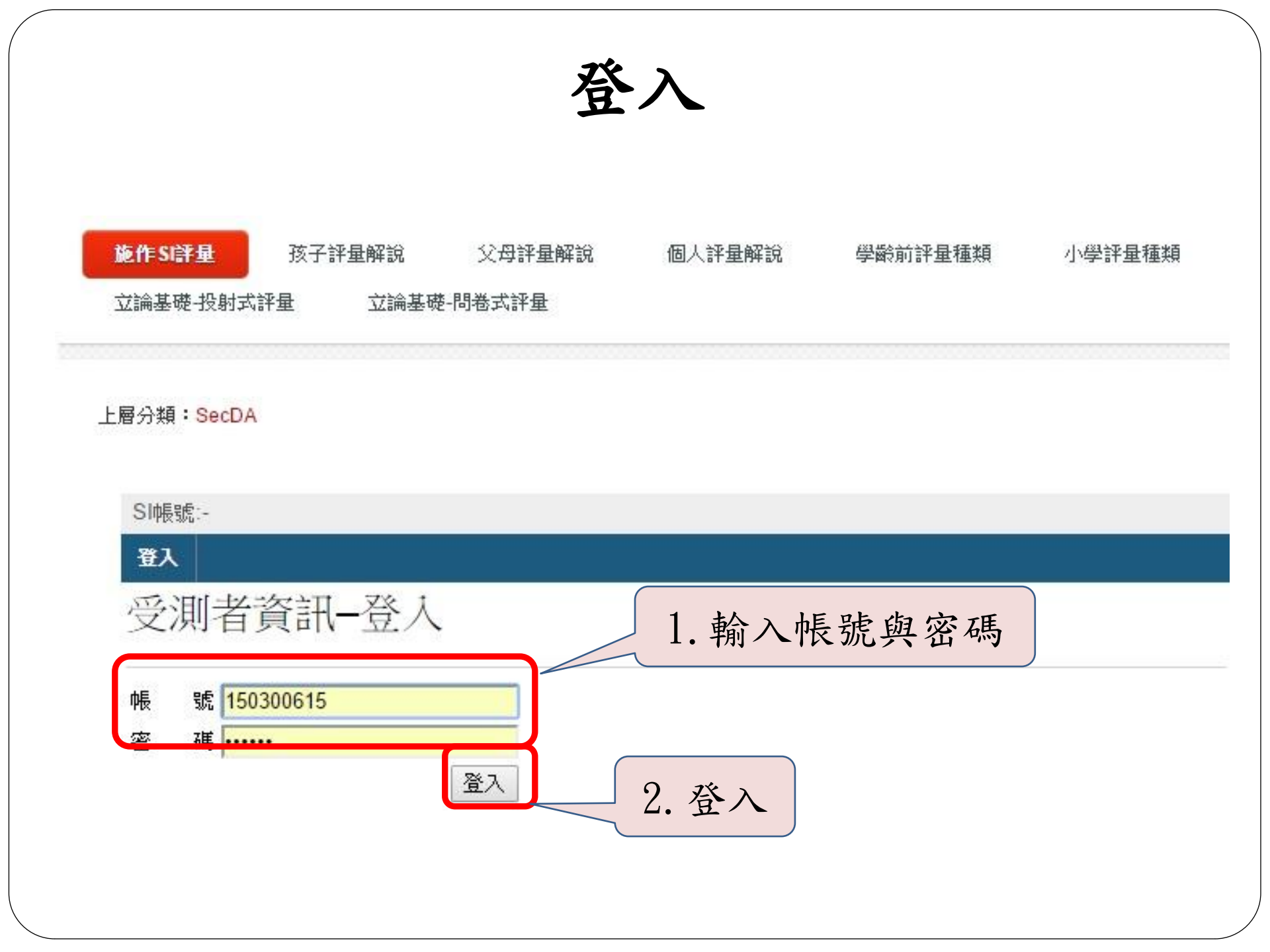

## 填寫受測者資訊

| 朝設日期:201 | 4/8/27                                                |      |              |      |
|----------|-------------------------------------------------------|------|--------------|------|
| 個人基本評量   |                                                       | 受測:  | 长 請填寫受測者     | 資料   |
| 評量名稱     | 評量說明                                                  | 適合對像 | 施作(題目數)      | 看報告  |
| 生格傾向     | 瞭解個性模式,採直覺式的問卷設計,作為<br>衡量工作、學習及人際互動之指標。               | 成人   | 請先指定<br>受測成員 | 尚未施作 |
| 彩跡(成人)   | 投射測驗, 選顏色, 偵測 潛意識中個案對<br>周遭各種情境的動態適應度與解決問題的基<br>本準備度。 | 成人   | 請先指定<br>受測成員 | 尚未施作 |
| 副跡(成人)   | 投射測驗,選圖案,偵測潛意識中之認知與<br>感受紀錄。                          | 成人   | 請先指定<br>受測成員 | 尚未施作 |

### 填寫受測者資訊

### 評量服務-填寫受測者資料

您必須先為每個評量產品,填寫受測者資料以後,才可以開始施作。

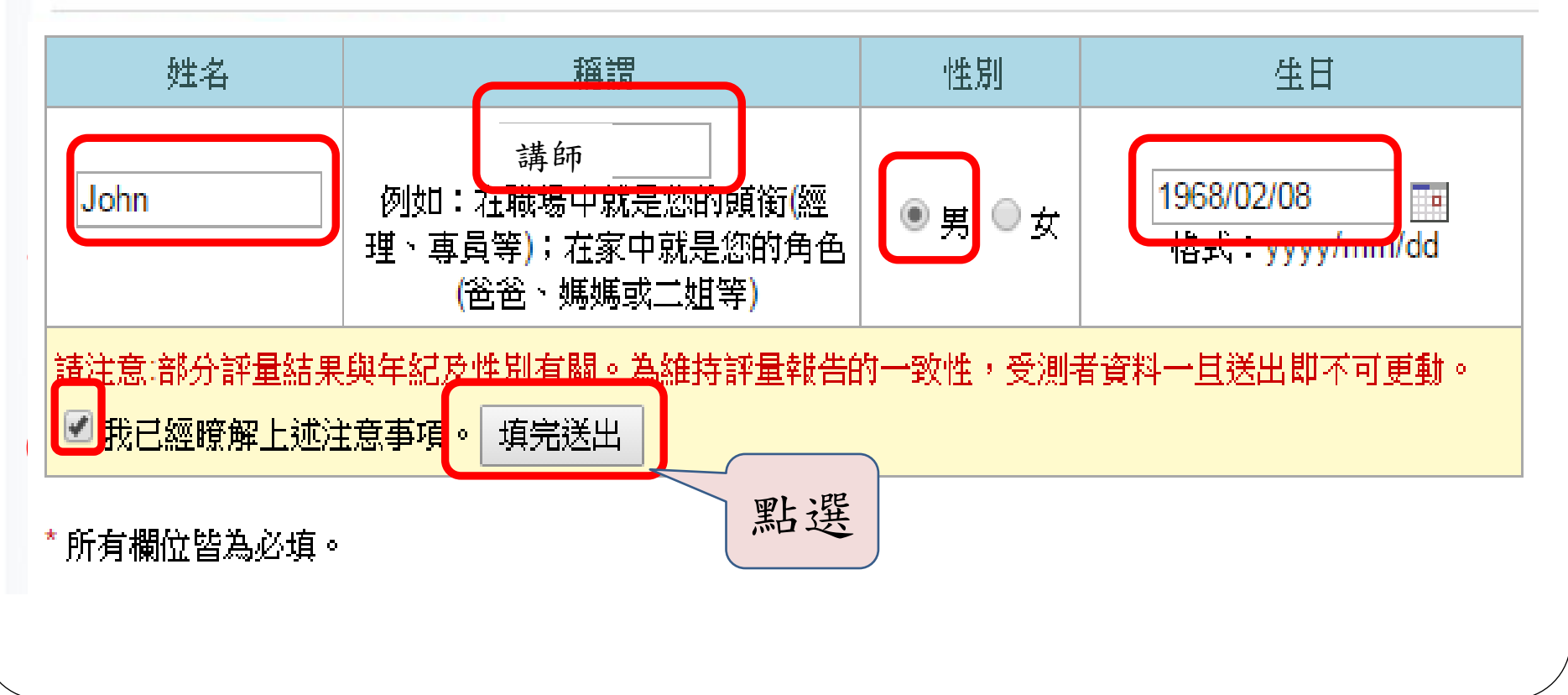

### 三項檢測項目

#### 以下是您目前已取得之評量服務列表

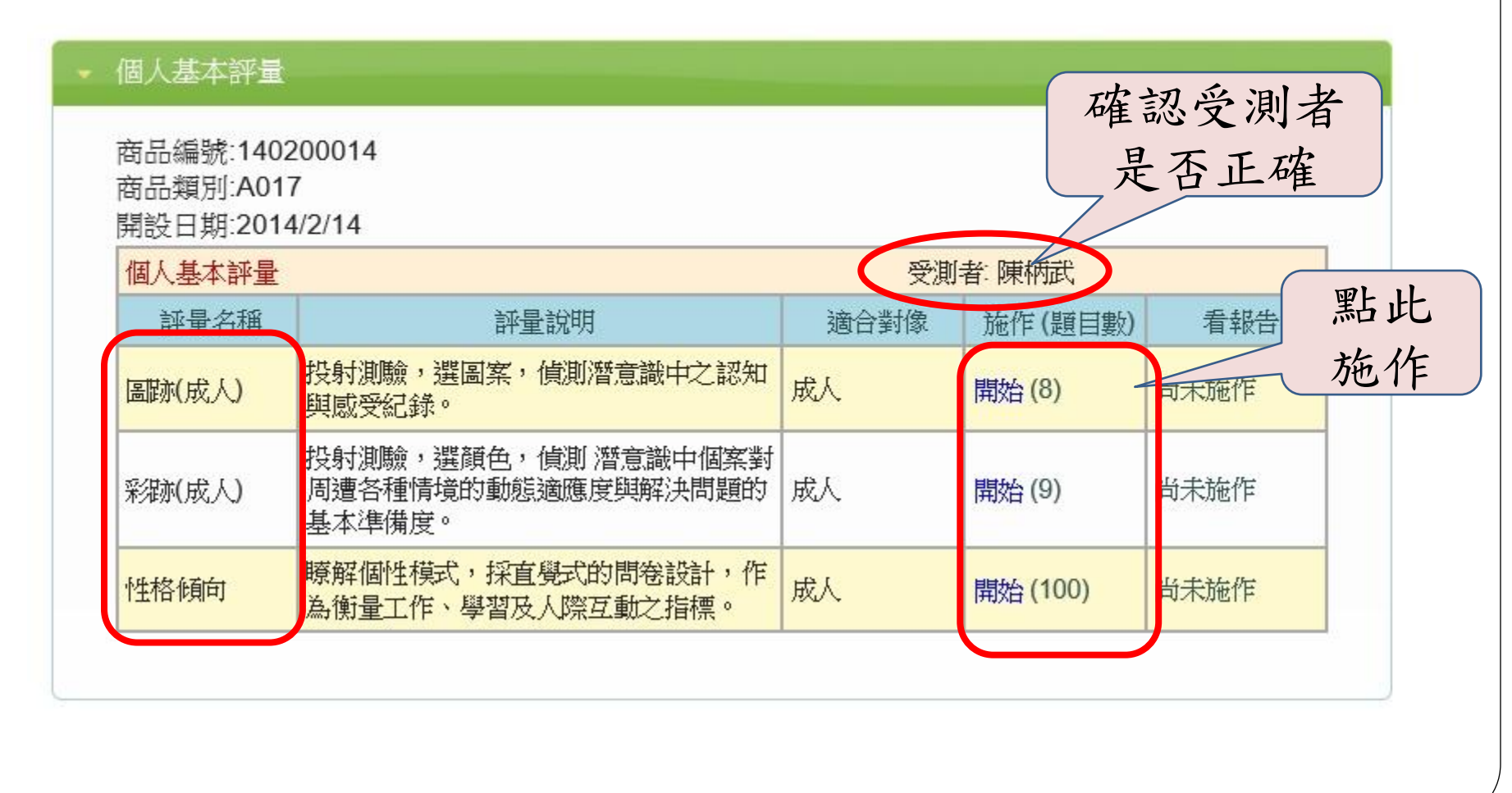

性格檢測

#### ▲ Home → SI評量系統 → 施作SI評量與看報告

SI帳號:140200014(140200014)

| 評量服務項目 🚽 | 專家系統建議 👻  | 受測者服務 🚽 | 登出    |                 |     |   |
|----------|-----------|---------|-------|-----------------|-----|---|
| 會員帳號:    | 140200014 |         | 開始時間: | 2014/2/18 16:02 |     |   |
| 受測成員:    | 陳柄武(副總經理) |         | 出生日期: | 1990/1/1        | 性別: | 男 |

性格傾向評量

評量前注意事項:

本評量共計100題,將以隨機方式出現但其中已涵蓋因果律之邏輯原則,為能有效地評量,請受測者以 **直實直覺**的方式完成每一題,其中若有未曾有過與題意相符之經驗,煩請以類化方式作答,以利完成適 輯意義。

| NO. | 題目                         | 答案    |
|-----|----------------------------|-------|
| 1   | 對於別人所遭遇的困難,常會感到同情。         | ○是○否  |
| 2   | 喜歡與很多人一起嬉戲。                | ○是 ○否 |
| 3   | 私底下,喜歡一個人作自己想作的事。          | ○是 ○否 |
| 4   | 當面對不順心的狀況時,也不會輕易地發脾氣。      | ○是 ○否 |
| 5   | 當面對新的環境與工作時,能很快地適應並進入狀況。   | ○是○否  |
| 下5题 |                            |       |
| NO. | 題目                         | 谷案    |
| 6   | 與夥伴相處時,常被認為自己表現得格格不入而遭到誤解。 | ○是○否  |
| 7   | 自己外在的表現,很容易讓人覺得是大好人。       | ○是 ○否 |
| 8   | 常受到別人讚許自己為人處事很穩重。          | ○是○否  |

彩跡檢測

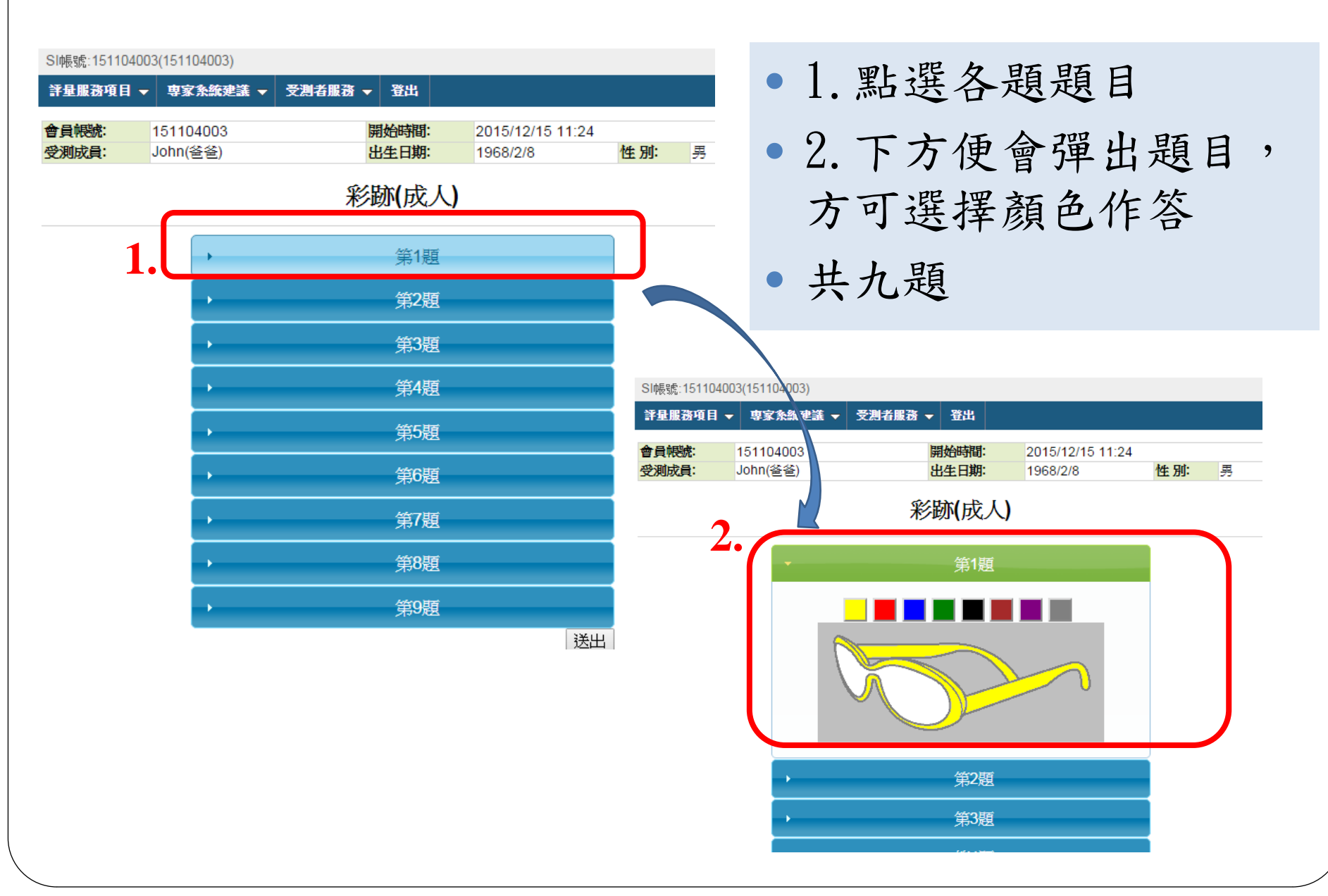

彩跡檢測,作答完畢

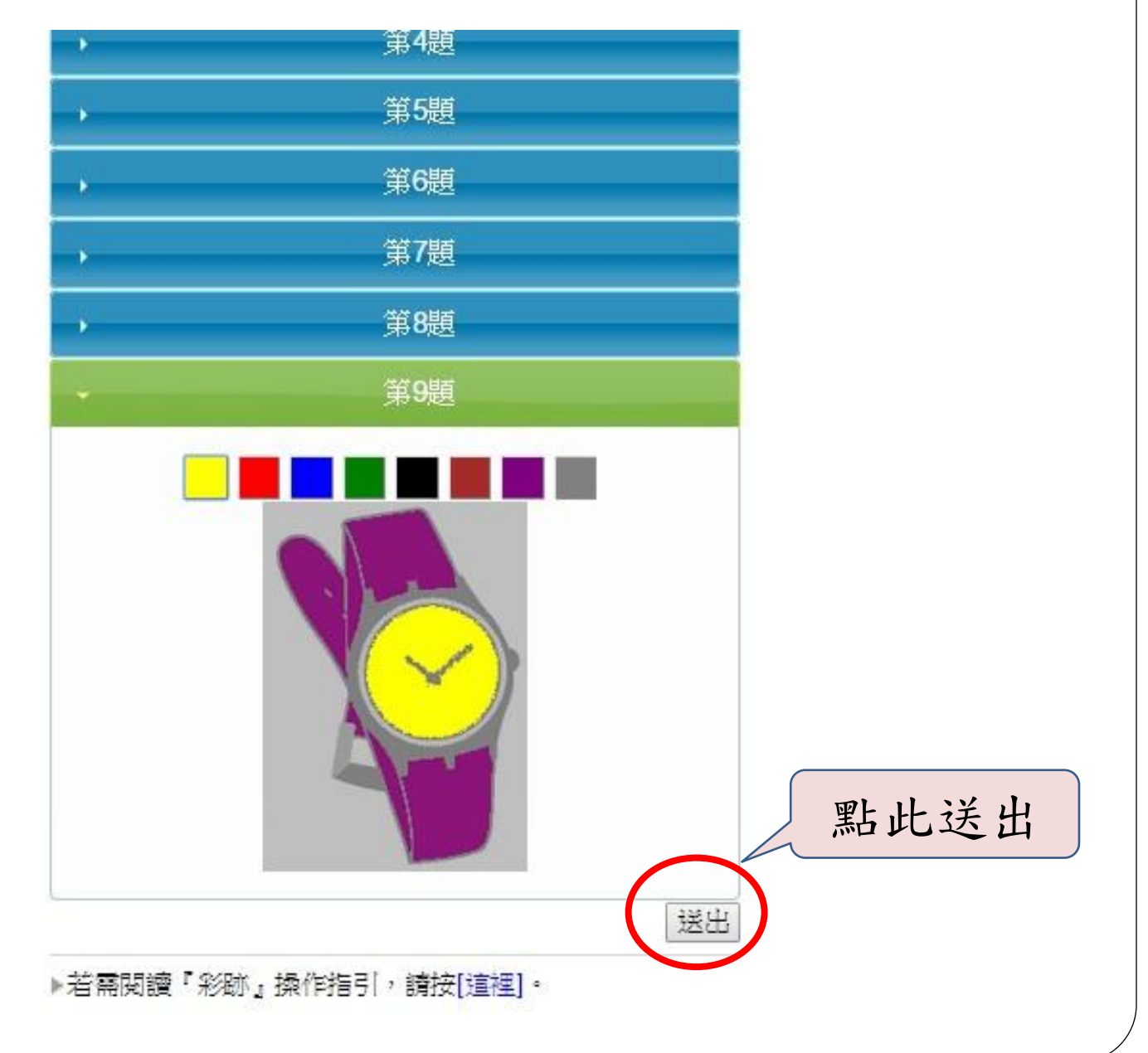

### 圖跡檢測

| SI帳號:1511040                          | 03(151104003)         | 受测学服数 _ 发出           |                              |     |   |    | 1        | 明上迟  | 日夕旦                   | 5 5 日 |    |   |
|---------------------------------------|-----------------------|----------------------|------------------------------|-----|---|----|----------|------|-----------------------|-------|----|---|
| 會員輕號:<br>受測成員:                        | 151104003<br>John(볼볼) | 開始時間:<br>出生日期:       | 2015/12/15 11:33<br>1968/2/8 | 性別: | 男 | •  | 1.<br>2. | 話は下方 | 5 合义<br>5 便會          | 彈出    | 題目 | , |
| · · · · · · · · · · · · · · · · · · · |                       | 1.背景<br>2.雲層<br>3.山  |                              |     |   | )  | 方共       | 可選   | 爰擇圖<br>夏              | ]案作   | 答  |   |
| •<br>•                                |                       | 4.樹木<br>5.河流         |                              |     |   |    |          |      | 1.背景                  |       |    |   |
| •<br>•                                |                       | 6.房屋<br>7.園牆<br>8.道路 |                              |     |   | φ. | 17       |      |                       |       |    |   |
|                                       |                       |                      |                              |     |   |    |          |      |                       |       |    |   |
|                                       |                       |                      |                              |     |   |    |          |      | <b>G</b> <sub>W</sub> | 71 97 |    |   |

圖跡檢測,作答完畢

| 評量服務項目 ▼ | 専家糸統建議 ▼  | 受測者服務 👻 | 登出   |                  |     |   |
|----------|-----------|---------|------|------------------|-----|---|
|          |           |         |      |                  |     |   |
| 會員帳號:    | 151104003 | 開       | 的時間: | 2015/12/15 11:33 |     |   |
| 受測成員:    | John(爸爸)  | £       | 生日期: | 1968/2/8         | 性別: | 男 |
|          |           |         |      |                  |     |   |

#### 圖跡(成人)

| •<br>•   | 1.背景<br>2.雲層 |      |   |
|----------|--------------|------|---|
| ·        | 3.山          |      |   |
| •        | 4.樹木         |      |   |
| →        | 5.河流         |      |   |
| •        | 6.房屋         |      |   |
| <b>→</b> | 7.圍牆         |      |   |
| -        | 8.道路         |      |   |
|          |              | 點此送: | 出 |
|          |              | 送出   |   |

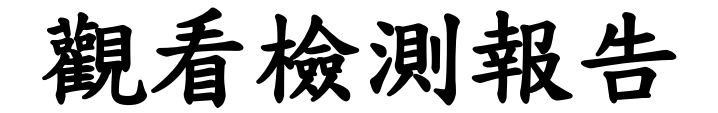

#### ▼ 個人基本評量

| 商品編號:1402<br>商品類別:A017<br>開設日期:2014 | 200014<br>7<br>4/2/14                               |      |       |                    |
|-------------------------------------|-----------------------------------------------------|------|-------|--------------------|
| 個人基本評量                              |                                                     | 受测   | 點選    |                    |
| 評量名稱                                | 評量說明                                                | 適合對像 | 有報告 》 | 看報告                |
| 圖跡(成人)                              | 投射測驗,選圖案,偵測潛意識中之認知<br>與感受紀錄。                        | 成人   | - (   | 2014/2/19<br>11:15 |
| 彩跡(成人)                              | 投射測驗,選顏色,偵測 潛意識中個案對<br>周遭各種情境的動態適應度與解決問題的<br>基本準備度。 | 成人   | -     | 2014/2/19<br>11:24 |
| 性格傾向                                | 瞭解個性模式,採直覺式的問卷設計,作<br>為衡量工作、學習及人際互動之指標。             | 成人   | 123   | 2014/2/19<br>11:32 |